In addition to these instructions, you should have received a link specific to your stick league. Please click on the link emailed to you

\*You should see the league day and time you were in this past season, if you do not please contact your league rep (who sent you the email) or the RVCC office

#### 🛑 Riverview Curling Club

Contact Us

## Stick League - Tuesday Morning

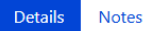

Draw time at 9:15am

#### Draw times Tuesdays at 9:15am

The Mixed Stick League provides a fun alternative way to curl. Teams consist of TWO curlers; they can be men with 6 rocks, 6 ends, involve NO sweeping and takes approximately one hour to play. Stick League is a great fi Mixed Stick Leagues available at Riverview, you can register for one or multiple.

Have league questions? Contact Peggy Fortier or Del Hunter for more information.

Please note you MUST click 'submit' at the end of registration for it to be completed. If you do not do this anc not be registered.

Each member of your team (Stick Only) must register individually in this League, you will be asked to provide y League. Additionally each team member must register individually as a Riverview Curling Member.

If you have problems please visit the Riverview Office for registration assistance.

Total with tax \$147.00

Please review the information and click 'ADD TO CART'

Add to cart

Starts on Oct 15, 2024

**Registration opens on** Jul 28, 2024 at 9:00 am

Team restriction Open doubles

Ends on Mar 22, 2025

**Registration closes on** Nov 29, 2024 at 11:59 pm

Age range N/A

Please review the dialogue box and click 'CONTINUE' to login

Please enter your email address and click 'SEND ME A LOGIN LINK'

Please check back to your email account and watch for an email from Curling I/O Support - and 'CLICK' on the link in this email.

#### Login to continue

If you don't have an account yet don't worry. We'll create one for you when you login.

Enter your email

Send me a Login Link

We'll send you a secure link that will log you into Curling I/O immediately. No more passwords to remember!

Curling I/O Support

#### Today 10:59

Login link requested - Curling I/O

Login link requested - Curling I/O 🔼

From Curling I/O Support on 2024-04-30 10:59

🔽 Details 🛛 🔒 Headers

Here is the login link you requested. Just click it and you'll be on your way.

https://auth.curling.io/en/session/auth?email=gm%40riverviewcurling.ca&tk=5Pwt6SxQCg

**FIRST TIME USERS** – you may need to create a **NEW** profile, should you have used this system before you will not need to complete these steps but please ensure your information is up to date. If you have already purchased you Annual Riverview Membership your profile should have been created.

| Please enter all the required information. Once |
|-------------------------------------------------|
| completed please click 'SAVE AND CONTINUE'      |

Please complete the electronic 'Release of Liability, waiver of claims and indemnity agreement' if not done so and click 'SUBMIT'

| * First r | ame     |   |   |  |  |
|-----------|---------|---|---|--|--|
|           | unic    |   |   |  |  |
|           |         |   |   |  |  |
| ." Last n | ame     |   |   |  |  |
|           |         |   |   |  |  |
|           |         |   |   |  |  |
| .* Date   | of birt | h |   |  |  |
|           |         |   | _ |  |  |

**RETURNING USERS** – please select the appropriate profile, please ensure your information is up to date.

|                                                                                                    | Everview Curling Club Contact Us Leagues                                                                                                    |                                      |  |  |  |  |  |  |  |
|----------------------------------------------------------------------------------------------------|----------------------------------------------------------------------------------------------------|--------------------------------------|--|--|--|--|--|--|--|
|                                                                                                    | Cart / Stick League - Tuesday Morning / Registration                                                                                                    |                                      |  |  |  |  |  |  |  |
|                                                                                                    | Draw times Tuesdays at 9:15am                                                                                                    |                                      |  |  |  |  |  |  |  |
| Review to ensure you<br>are registering for the<br>correct league and<br>type in <b>YOUR STICK</b><br><b>PARTNER'S NAME</b> and<br>once completed<br>please click 'SAVE AND<br>CONTINUE' | The Mixed Stick League provides a fun alternative way to curl. Teams consist of <b>TWO</b> curlers; they can be men, women, of 6 rocks, 6 ends, involve NO sweeping and takes approximately one hour to play. Stick League is a great fit for those with Stick Leagues available at Riverview, you can register for one or multiple. |                                      |  |  |  |  |  |  |  |
|                                                                                                    | Have league questions? Contact Peggy Fortier or Del Hunter for more information.<br>Please note you MUST click 'submit' at the end of registration for it to be completed. If you do not do this and/or have r                                                                                                    |                                      |  |  |  |  |  |  |  |
|                                                                                                    | Each member of your team (Stick Only) must register individually in this League, you will be asked to provide your partn<br>League. Additionally each team member must register individually as a Riverview Curling Member.                                                                                                    |                                      |  |  |  |  |  |  |  |
|                                                                                                    | If you have problems please visit the Riverview Office for registration assistance.                                                                                                    |                                      |  |  |  |  |  |  |  |
|                                                                                                    | Curler                                                                                                    | .: Stick Partner First and Last Name |  |  |  |  |  |  |  |
| *This information is how<br>we will link all members<br>to their partner                                                                                                    |                                                                                                    | Save and continue Cancel             |  |  |  |  |  |  |  |

Read the information and please click 'CONTINUE'

들 Riverview Curling Club

| Cart                           |                           |          |        |                 |         |  |
|--------------------------------|---------------------------|----------|--------|-----------------|---------|--|
| ltem                           | Details                   | Price    | Тах    | Total           |         |  |
| Stick League - Tuesday Morning | Jennifer McMechan<br>Edit | \$140.00 | \$7.00 | \$147.00        | ×       |  |
| Total                          |                           | \$140.00 | \$7.00 | <u>\$147.00</u> |         |  |
| Submit Order                   |                           |          |        | Remo            | ove all |  |
|                                |                           |          |        | Continue shop   | ping    |  |

You will now be in your cart and see what you have selected. If you are finished you must click 'SUBMIT ORDER' to finish the registration process.

\*If you require additional purchases (leagues) you may click 'Continue Shopping' and be redirected to the main page, however due to pre-registration limitations you may not see all the current leagues and may need to submit individual orders at this time.

A dialogue box will pop up to confirm your purchase, please click 'SUBMIT'

Once you see this page, your registration has been completed online. A confirmation email will be sent to the email address provided. As indicated, please ensure your payment is received at the Riverview Office. Your balance due can be paid at any time now, please ensure it is prior to the start of the curling season, October 14.

Thank you - Riverview Curling Club Eiverview Curling Club

# Thank you for your purchase!

### Stick League - Tuesday Morning

We just sent you an email with your order details.

You will need to make payment arrangements with us to complete your purchase.

You can check back as often as you like to see which leagues and competitions you are participati

You can review your orders at any time here »

Thank you for registering. We are looking forward to and great curling season on and off the ice! been received by the Riverview Office prior to the start of curling season - October 14, 2024.

Ran into a problem that you need help with? Please contact your club.